## Procedura de schimbare a adresei de e-mail.

Dupa ce procedura de logare in cont a fost urmata:

- 1. Din sectiuna "Profil":
  - se va selecta optiunea "Securitate" pentru a putea selecta optiunea "Schimba e-mail"

|                | PROFIL            |                       |                      |       |            |
|----------------|-------------------|-----------------------|----------------------|-------|------------|
| Anunturi Comp  | petitiile mele    | Inscrieri / retrageri | Penalizari Profil    |       |            |
| Date personale | <u>Securitate</u> | Date inregistrare     |                      |       |            |
|                |                   | Parola                | *****                | Schir | nba parola |
|                |                   | E-mail                | ionescuana@yahoo.com | Schir | nba e-mail |

- 2. Urmatoarea pagina va fi afisata:
  - se va introduce parola de utilizare a contului.

| Parola              |                      |
|---------------------|----------------------|
|                     |                      |
| E-mail              | <b>A</b>             |
|                     |                      |
| Confirma E-mail     |                      |
|                     | Salveaza             |
| se va introduce nou | a' adresa de e-mail. |

- pentru a procesa noile modificari se va apasa "Salveaza".